## 年金の「見える化」Webサイト(公的年金シミュレーター)の概要

厚生労働省では、 令和2年年金改正法の分かりやすい周知、 働き方・暮らし方の変化に伴う年金額の変化 の「見える化」を目的として、「デジタル社会の実現に向けた重点計画」(令和3年12月閣議決定)等に基 づき、「公的年金シミュレーター」を開発。 令和4年4月25日(月)より試験運用を開始。公開後も、利用状況や運用実験等を踏まえ、UX(ユーザー エクスペリエンス)を向上するための改善を継続的に実施する。

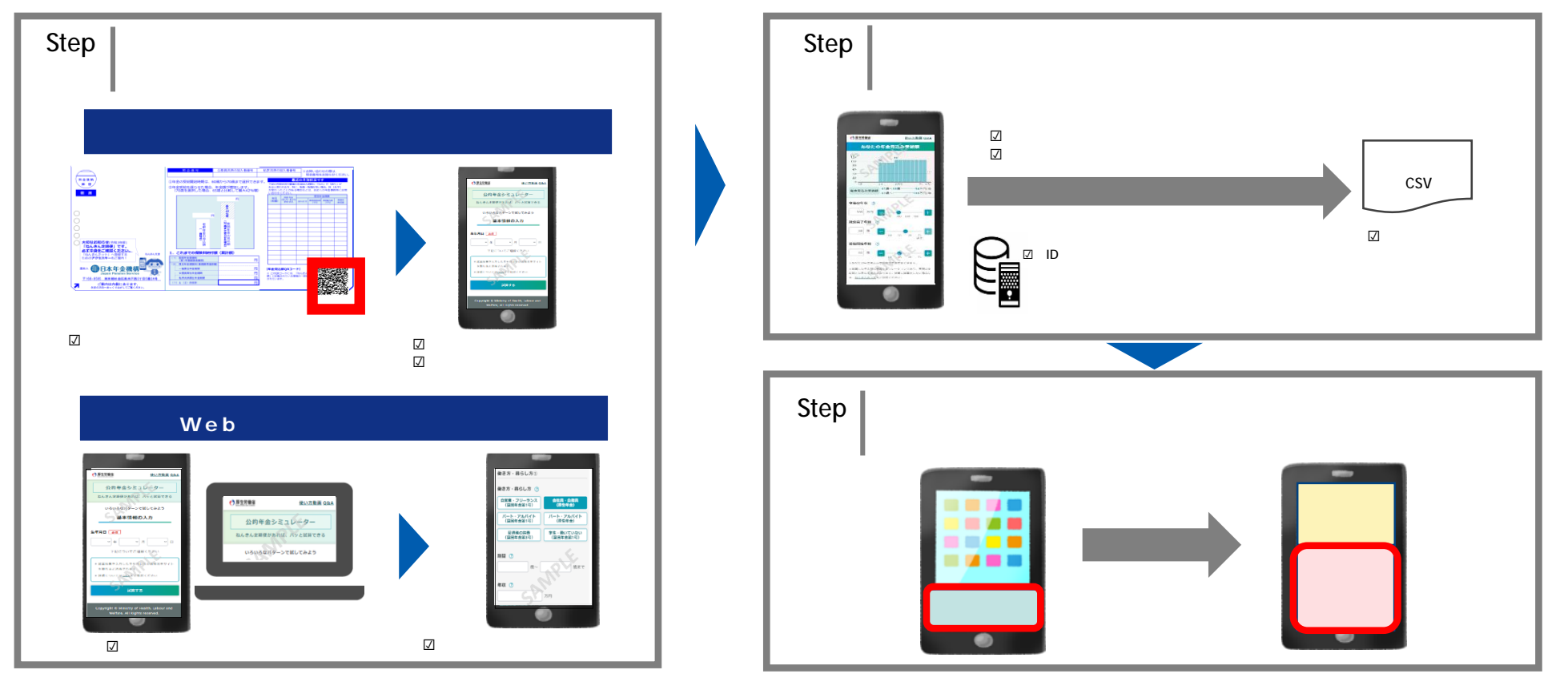

試算結果を利用者端末にCSV形式で保存し、民間事業者のアプリ等に取り込む方法を 想定。現在、更なる連携方策について運用実験中

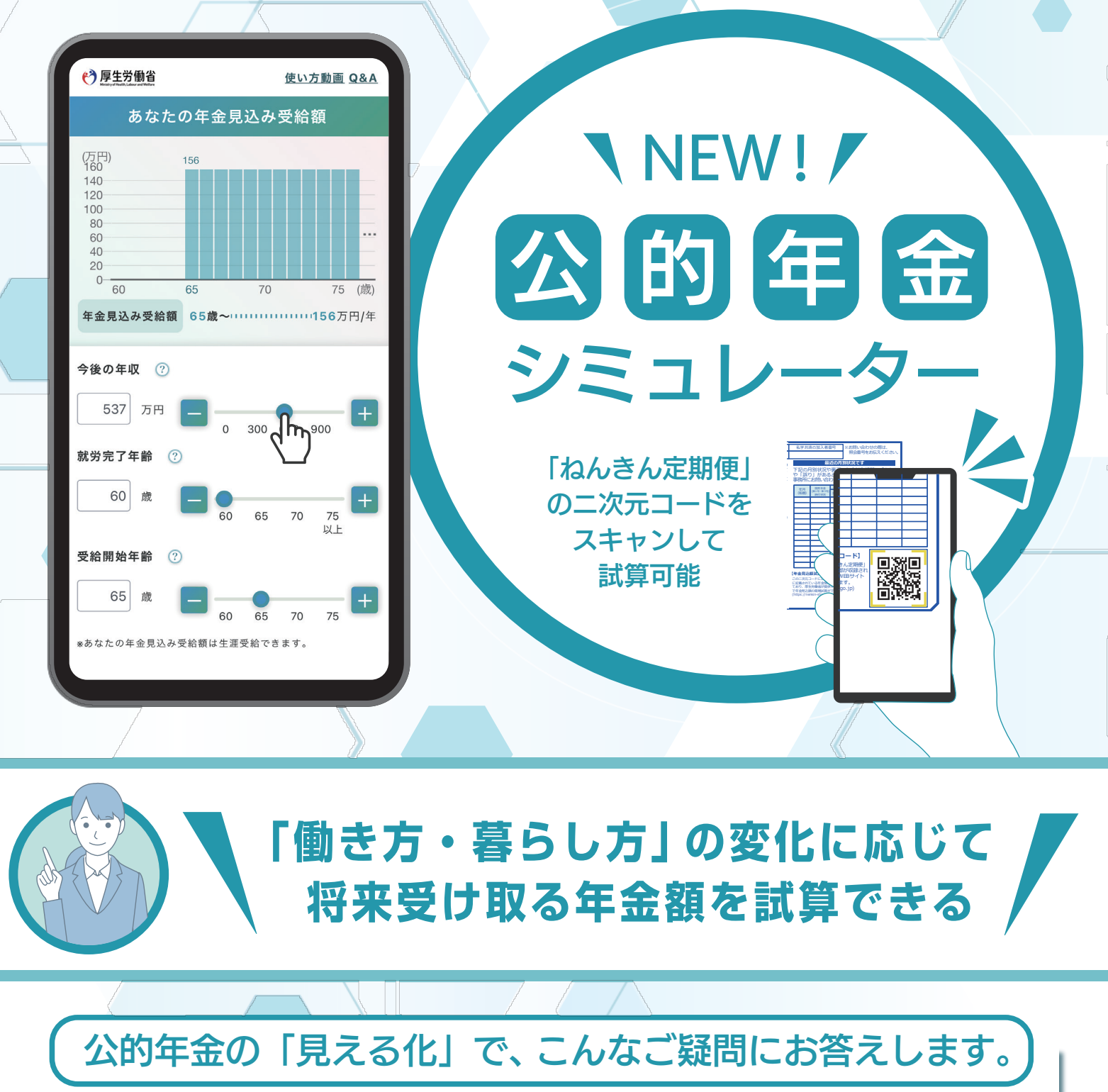

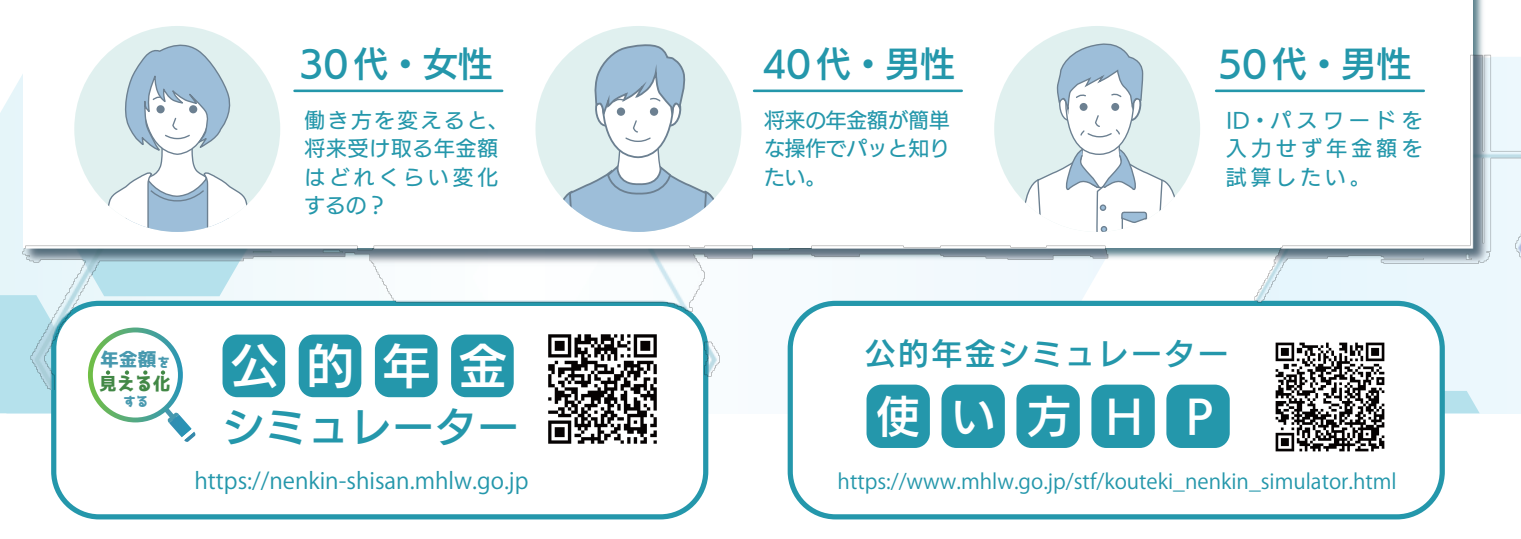

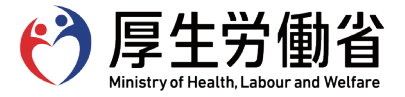

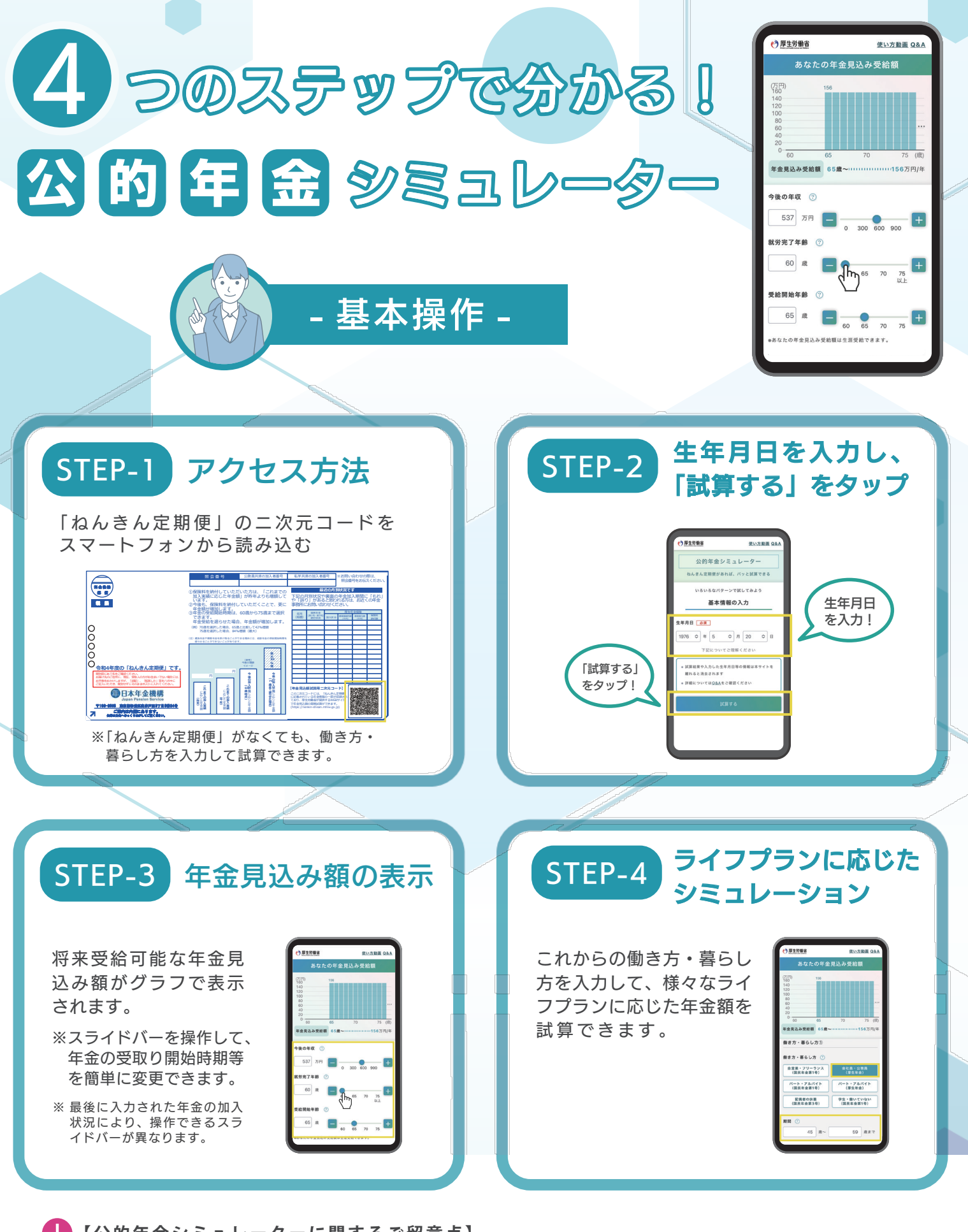

【公的年金シミュレーターに関するご留意点】

公的年金シミュレーターは、働き方・暮らし方の変化に応じて将来受給可能な年金額を簡単に試算できるツール として、厚生労働省が開発したものです。

簡易に試算することを目的としており、実際の年金額とは必ずしも一致しません。 試算条件によって年金額が過大・過小に算出される場合があります。より正確な年金見込み額の確認をする場合には 日本年金機構の「ねんきんネット」をご利用ください。

## 公的年金シミュレーター デモ操作のご案内

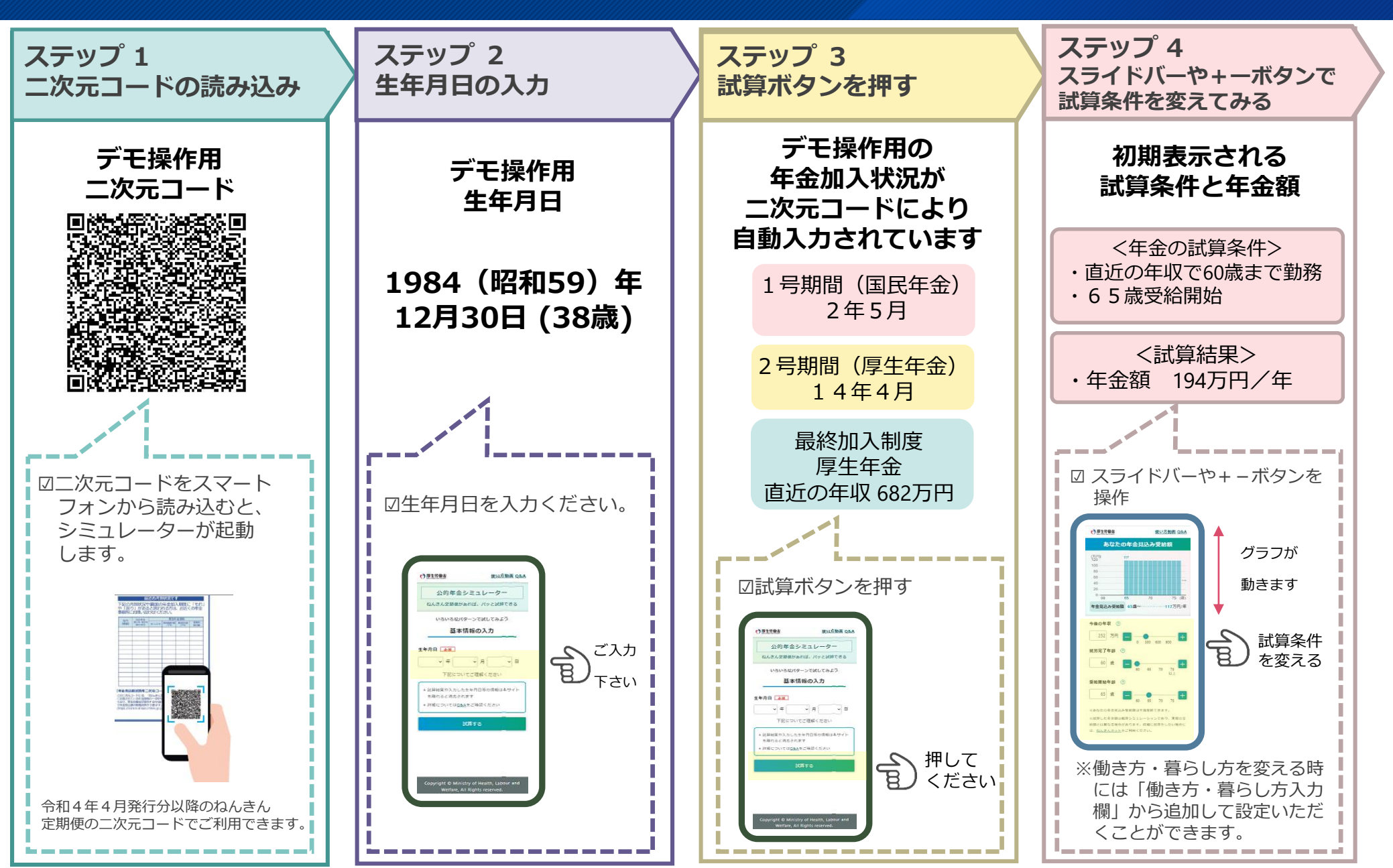